# DATAZEN LAB

SIMPLE AWS 2 AZURE SQL SERVER CDC REPLICATION - ~30 minutes

This document provides an overview of how to implement a secured Change Data Capture (CDC) SQL Server database replication topology from AWS into Azure using Enzo DataZen as the technology platform, using a single DataZen instance in AWS.

# **Pre-Requisites**

To successfully complete this lab, you will need the following:

- An AWS account
- A Microsoft Azure account

# Overview

In this lab we will configure two SQL Server databases (one in AWS and another in Azure using the Azure SQL Database service), configure Change Data Capture (CDC) in AWS, configure the target database, and observe data flowing between the two cloud platforms.

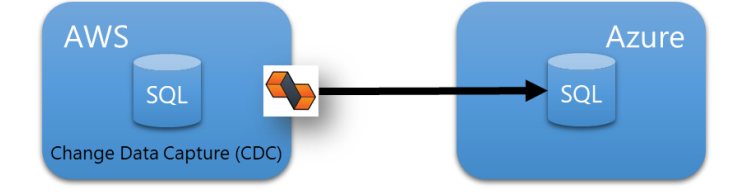

Figure 1 - Logical Replication Topology using DataZen between AWS and Azure

NOTE: Some of the technology choices were made to simplify the lab, including the versions of the source and target databases. Additionally, DataZen can forward changes to any target system or systems; this lab uses SQL Server as the target database for simplicity. In addition, this lab uses the Synthetic Change Data Capture logic from DataZen instead of SQL Server's built-in CDC because SQL Server CDC is not support by SQL Server Express edition used in this lab.

### Technologies Used

The following technologies are used in this lab:

| Cloud | Technology         | Notes                                                                               |
|-------|--------------------|-------------------------------------------------------------------------------------|
| AWS   | EC2 Instance       | Use the AWS Marketplace to create an Enzo Server EC2 instance that contains DataZen |
|       | SQL Server         | The EC2 image will contain a SQL Server database                                    |
|       | DataZen            | DataZen will be installed on the same EC2 instance                                  |
| Azure | Azure SQL Database | Use an Azure SQL Database instance to push changes detected in AWS                  |

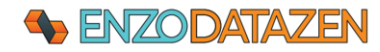

# Configure AWS

## Install DataZen on EC2 Server

Follow these steps to create a new EC2 instance from the AWS Marketplace.

| Step                                                          | Description                                                                                                    | Details                                                                                                    |
|---------------------------------------------------------------|----------------------------------------------------------------------------------------------------|----------------------------------------------------------------------------------------------------|
| Login to the<br>AWS portal                                    | Navigate to your AWS portal and login using a privilege                                                                                                    | e account                                                                                                    |
| Create an EC2<br>image from the<br>Enzo Server<br>Marketplace | Navigate to <u>https://aws.amazon.com/marketplace/pp/</u><br>It is highly recommended to select a Medium instance size<br>Make sure you enable a security rule that allows RDP conr                                                                      | prodview-mdxtczpoykjyk<br>or higher.<br>nections from your computer.                                                                                                    |
| Follow<br>instructions to<br>connect to the<br>Instance       | Connect to the EC2 Instance that was just created using an RDP connection. Once logged on, the VM may need a few minutes to download a few packages automatically.<br>Once you see Enzo icons on the desktop, you are ready to proceed to the next step. |                                                                                                    |
| Starts DataZen<br>and choose<br>Create New<br>Agent           | To start DataZen, right-click on the DataZen icon and choose <b>Run as Administrator</b> .                                                                                                    | Velcome Velcome Velcome Velcome to DataZeni Choose what you would like to do: Create a new DataZen Agent Crossel this option filts the first mery our on DataZen. Too need at least one agent setup for DataZen to work. Add an existing DataZen Agent Oxose this option file a agent is already naming in your environment, but not yet configured in the manager. Just start DataZen Manager Lust start DataZen Manager Lust start DataZen Manager Sat                                                                                                    |
| Verify the<br>information on<br>the General<br>Settings tab   | You can leave all the defaults provided on the<br>General Tab. By default, a new DataZen Agent will<br>be started on the local machine and will listen on<br>port 9559; this is the port DataZen manager uses to<br>control the agent.                   | New DataSync Agent         X           This wince instals and configures a new DataSync Agent on the local machine. Each agent requires a separate locense.         Service Settings           Service Settings         Stage Database Connection         License & Registration           Agent Configuration         Service Neare of Pr.         Service Neare of Pr.           Service Neare of Pr.         Implication         This port must be available for use           Port Number:         955         This port must be available for use           Agent Braines Location         Service Neare of Pr.         Service Neare of Pr.           Port Number:         955         This port must be available for use           Agent Braines Location         Service Neare of Pr.         Service Neare of Pr.           Installation decodary:         C:YPogram Res (s65):DataZen's Scibio:D355555.         Service Instaled           DK         Cancel         DK         Cancel |
| Click on Stage<br>Database<br>Connection                      | Enter the following information, then click OK:<br>Database Server: <b>localhost\enzo</b><br>Authentication: <b>Windows Auth</b><br>Database Name: <b>enzostaging</b><br>Check the <b>Create Database if it doesn't exist</b> option                     | Database Connection       -       -       ×         Enter connection string settings below and click OK       System:       SQL Server (Native Provider)          Port:                                                                                                    |

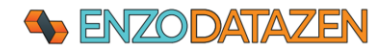

| Click on the<br>License tab<br>and enter your<br>license key | Click on the <b>Generate Free 30-day License</b> button.<br>Enter your contact information in the <b>Product</b><br><b>Registration</b> window and click <b>Register</b> . | Product Registration       -       X         Register your DataZen product now to receive updates and relevant informatio about. Enzo.       Clicking on Register will send an HTTP's request to the Enzo support team that handles registration and will generate a 30-day trial locense key if needed.         Full Name *:       Inst lastname         Your email *:       myemail@hotmail.com         Phone Number:                                                                                                    |
|--------------------------------------------------------------|----------------------------------------------------------------------------------------------------|----------------------------------------------------------------------------------------------------|
| WAIT A FEW<br>MINUTES                                        | The agent installation and configuration will start automatically as a separate window.                                                                                    | Please wait_creating new sgent_<br>Preservat_creating new sgent_<br>County temporal winked decdory (Crimpan File (b8)/DataZen/Batzen/Batzen |

At this point, DataZen has been installed on the AWS EC2 Server and ready to be configured for replication.

### Create a Test Database

Let's create a test database that will be used for replication.

| Step                                   | Description                                                                                                    | Details                                                                                                    |
|----------------------------------------|----------------------------------------------------------------------------------------------------|----------------------------------------------------------------------------------------------------|
| Start SSMS                             | On the EC2 Instance, double-click on the SQL Server<br>Management Studio (SSMS) shortcut and connect to<br>the SQL Server.<br>Server Name: localhost\enzo<br>Authentication: Windows Authentication<br>It may take a few minutes for SSMS to start depending on<br>the Instance size | Connect to Database Engine X  Server type: Contect tablese Engine Server type: Contect tablese Engine Server name: Contect tablese Engine Contect tablese Engine |
|                                        | Once logged on, click on New Query.                                                                                                    |                                                                                                    |
| Create a Test<br>database and<br>table | Run the following SQL command to create the test databates<br>CREATE DATABASE test<br>GO<br>CREATE TABLE test.dbo.source (<br>id int identity(1,1) PRIMARY KEY,<br>stateCode nvarchar(2) NOT NULL,<br>stateDesc nvarchar(100) NOT NULL<br>)<br>GO                                    | ase and table:                                                                                                    |
| Insert a few<br>records                | Let's add three initial records to see the [source] table wit<br>INSERT INTO test.dbo.source<br>VALUES ('FL', 'Florida'), ('CA', 'California'), ('NY                                                                                                    | h initial data:<br>(', 'New York')                                                                                                    |

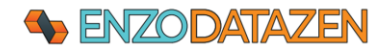

#### Create an Azure SQL Database

Next, let's create a new Azure SQL Database in Microsoft Azure and configure its firewall settings.

| Step                                                   | Description                                                                                                    | Details                                                                                                    |
|--------------------------------------------------------|----------------------------------------------------------------------------------------------------|----------------------------------------------------------------------------------------------------|
| Login to Azure                                         | Open a browser and navigate to the Azure portal, then login.                                                                                                    |                                                                                                    |
|                                                        | https://portal.azure.com                                                                                                    |                                                                                                    |
| Create an<br>Azure SQL<br>Database                     | From the Azure Portal, click on Create a<br>Resource. For complete instructions on how<br>to create a Single Azure SQL Database, follow<br>Microsoft's documentation here:<br>https://docs.microsoft.com/en-us/azure/azure-sql/database/single-<br>database-create-guickstart?view=azuresgl&tabs=azure-portal<br>Search for Azure SQL, and click on it, then<br>choose Create. Then, choose SQL Database<br>/ Single Database and click Create. | Azure services                                                                                                    |
|                                                        | Resource Group: (leave default)<br>Database Name: target<br>Server: (create new if needed)<br>Workload Env: development<br>On the Networking Tab:<br>Add current IP Address: Yes<br>On the Security Tab:                                                                                                    |                                                                                                    |
|                                                        | Enable Microsoft Defender: <b>Not now Click on Create</b>                                                                                                    |                                                                                                    |
| Find you<br>Database<br>Server<br>connection<br>string | Once the database has been created, navigate to the Overview tab, and click on the server name.<br>The server name should look something like this:<br><i>abcdefghi.</i> database.windows.net,1433<br>You are now on the Database Server page.                                                                                                    |                                                                                                    |
| Locate Server<br>Firewall Rules                        | Find the Fire Rule options, located under the<br>Networking tab.<br>If you already see a rule that allows<br>connection from the EC2 server's IP Address,<br>skip the next step.                                                                                                    | Networking      Networking      Source     Source     Source     Source     Normation building for Cloud     Transparent data encyption     Morsen's Delender for Cloud     Transparent data encyption     Morsen's Delender for Cloud     Transparent data encyption     Morsen's Delender for Cloud     Transparent data encyption     Morsen's Delender for Cloud     Transparent data encyption     Morsen's Delender for Cloud     Transparent data encyption     Morsen's Delender for Cloud     Transparent data encyption     Morsen's Delender for Cloud     Morsen's Delender for Cloud     Morsen's Delender f |

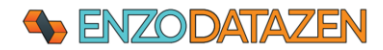

| Add EC2<br>Firewall Rule      | Add a firewall rule manually on the SQL<br>Database Server itself so that your EC2<br>instance can connect to Azure SQL.                                                                                                    | Fermal rules     Allow certain public intermet IP addresses to access your resource. Lasen moved       + Add your client IP-4 address (P6.1372-4315)     + Add a firewall rule       Rule name     St       Add a firewall rule     Rule name       Rule name     Start (P       Even of P     Start (P       Even of P     Start (P       Even of P     Start (P       Even of P     Start (P       Even of P     Start (P       Even of P     Start (P       Even of P     Start (P       Even of P     Start (P)                                                                                                    |
|-------------------------------|----------------------------------------------------------------------------------------------------|----------------------------------------------------------------------------------------------------|
| Connect using<br>SSMS         | Now that your Azure SQL Database is<br>running and configured, connect to it using<br>SSMS from your EC2 Instance.<br>Click on New Query, then right-click inside<br>the query window, and select <b>Connection</b> -><br><b>Change Connection</b> .<br>Server Name: The Azure server name<br>Authentication: SQL Server Authentication<br>Login: Your Azure SQL Server login name<br>Password: Your Azure SQL password<br>IF YOUR EC2 Instance PUBLIC IP ADDRESS<br>WAS NOT ADDED TO THE FIREWALL RULES<br>IN PRIOR STEPS YOU WILL GET AN ERROR. | Connect to Database Engine × SQL Server Servertype: Database Engine  Server name: database windows net, 1433  Authentication: SGL Server Authentication  I Login:  Password:  Remember password Connect Cancel Help Options >>                                                                                                    |
| Select the<br>target database | Once connected, select the <b>target</b> database<br>from the database dropdown.<br>You are now connected to the target<br>database from the EC2 Instance.                                                                                                    | SQLQuery3.sql - opttz5j2nf.database.windows.net,1-         File       Edit       View       Query       Project       Tools       Winc         Image: Image: Im |

# Configure DataZen for Replication

To finalize the source configuration, the next step is to configure DataZen to capture the changes identified in the source table, and create a Change Log file that will be stored in an Azure Blob (note other target stores are possible, including AWS Bucket, and FTP locations).

| Step                                   | Description                                                                                                    | Details                                                                                                    |
|----------------------------------------|----------------------------------------------------------------------------------------------------|----------------------------------------------------------------------------------------------------|
| Configure<br>Connections in<br>DataZen | Next, we need to configure DataZen's databa<br>DataZen Manager, click on the DataZen agen<br><b>Connection Strings</b> . | se connections. On the AWS EC2 instance, using<br>t on the left and choose <b>Configuration -&gt; Central</b> |

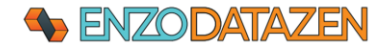

| Create the                                |                                                                                                    |                                                                                                    |
|-------------------------------------------|----------------------------------------------------------------------------------------------------|----------------------------------------------------------------------------------------------------|
|                                           | From the Central Connection Strings window.                                                                                                    | Connect to Database — 🗆 🗙                                                                                                    |
|                                           | chaosa New > Database Connection                                                                                                    |                                                                                                    |
| Source SQL                                | Choose New -> Database Connection.                                                                                                    | Connect to the database that will store Enzo Data Sync jobs and configuration settings.                                                                                                    |
| Server                                    |                                                                                                    | Friendly Name: sourcedb (name must be unique)                                                                                                    |
| Connection                                | Enter a name for this connection (ex: <b>sourcedb</b> )                                                                                                    |                                                                                                    |
|                                           | and fill out the rest of the information needed to                                                                                                    | System: SQL Server (Native Provider) ~                                                                                                    |
|                                           |                                                                                                    | Port: (leave empty for default port)                                                                                                    |
|                                           | connect to SQL Server:                                                                                                    | Database Server: localhost\enzo                                                                                                    |
|                                           |                                                                                                    |                                                                                                    |
|                                           | Source System: SOI Server                                                                                                    | Authentication: Windows Authentication ~                                                                                                    |
|                                           |                                                                                                    | User Id:                                                                                                    |
|                                           | Database Server: localnost\enzo                                                                                                    | Password                                                                                                    |
|                                           | Authentication: Windows Authentication                                                                                                    | Connect Timerate 20                                                                                                    |
|                                           | Database Name: <b>test</b>                                                                                                    |                                                                                                    |
|                                           |                                                                                                    | Database Name: v                                                                                                    |
|                                           |                                                                                                    |                                                                                                    |
|                                           | Click OK.                                                                                                    | Create the database if it doesn't exist                                                                                                    |
|                                           |                                                                                                    |                                                                                                    |
|                                           |                                                                                                    |                                                                                                    |
|                                           |                                                                                                    | Try connection OK Cancel                                                                                                    |
| Cuesta tha                                | Character New & Detahara Compaction and                                                                                                    |                                                                                                    |
| Create the                                | Choose New -> Database Connection again.                                                                                                    | Connect to Database – L X                                                                                                    |
| target SQL                                |                                                                                                    | Connect to the database that will store Enzo Data Sync jobs and configuration settings.                                                                                                    |
| Server                                    | Enter a name for this connection (ex: targetdb)                                                                                                    | Friendly Name: targetdb (name must be unique)                                                                                                    |
| Connection                                | and fill out the rest of the information needed to                                                                                                    |                                                                                                    |
| Connection                                |                                                                                                    | System: SQL Server (Native Provider) $\vee$                                                                                                    |
|                                           | connect to SQL Server:                                                                                                    | Port:                                                                                                    |
|                                           |                                                                                                    | Database Server: database windows net 1433                                                                                                    |
|                                           | Source System: SQL Server                                                                                                    |                                                                                                    |
|                                           | Database Server: the Azure SOL Server                                                                                                    | Authentication: Database Authentication ~                                                                                                    |
|                                           |                                                                                                    | User Id:                                                                                                    |
|                                           | Authentication: Database Authentication                                                                                                    | Password:                                                                                                    |
|                                           | User Id: <b>You Azure SQL login id</b>                                                                                                    | Connect Timeout: 30                                                                                                    |
|                                           | Password: Your Azure SOL Login password                                                                                                    |                                                                                                    |
|                                           | Database Name: target                                                                                                    | Database Name: target                                                                                                    |
|                                           |                                                                                                    |                                                                                                    |
|                                           |                                                                                                    | Create the database in it doesn't exist                                                                                                    |
|                                           | Click OK, and close the Central Connection                                                                                                    |                                                                                                    |
|                                           | Strings window.                                                                                                    |                                                                                                    |
|                                           | 8                                                                                                    | Try connection OK Cancel                                                                                                    |
| Currentes es manue                        | Click an New New Date Come                                                                                                    | New Sync Reader – 🗆 🗙                                                                                                    |
| Create a new                              | Click on New -> New Data Sync.                                                                                                    | A sync reader fetches data from a source database table and saves the records into a Data Sync file that can later be used to push changes into another database.                                                                                                    |
| Sync Job                                  |                                                                                                    | to the encodebia                                                                                                    |
|                                           | Enter the following information:                                                                                                    | Data Source Replication Settings PGP Encryption Advanced Settings Data Ripeline Target System Triggers                                                                                                    |
|                                           | 0                                                                                                    | Source Connection:                                                                                                    |
|                                           |                                                                                                    |                                                                                                    |
|                                           | L L NL                                                                                                    | Method: Culton SGL Command                                                                                                    |
|                                           | Job Name: sourcetable                                                                                                    | Method: Custers RA. Comment: • 904. Command: \$ELECT * FROM excee                                                                                                    |
|                                           | Job Name: <b>sourcetable</b><br>Source Connection: <b>sourcedb</b>                                                                                                    | Henol Latentrikk Latenteet V SQL Connext SQL Connext SQL CONNEXT SQL CONNEXT SQL CONNEXT SQL CONNEXT SQL CONNEXT SQL CONNEXT SQL CONNEXT SQL CONNEXT SQL CONNEXT SQL CONNEXT SQL CONNEXT SQL CONNEXT SQL CONNEXT SQL CONNEXT SQL CONNEXT SQL CONNEXT SQL CONNEXT SQL CONNEXT SQL CONNEXT S |
|                                           | Job Name: <b>sourcetable</b><br>Source Connection: <b>sourcedb</b><br>Method: <b>Custom SOL Command</b>                                                                                                    | Internal Laters SAL Sources                                                                                                    |
|                                           | Job Name: sourcetable<br>Source Connection: sourcedb<br>Method: Custom SQL Command                                                                                                    | Hermannian Salah Salah   |
|                                           | Job Name: sourcetable<br>Source Connection: sourcedb<br>Method: Custom SQL Command<br>SQL Command:                                                                                                    | Internal Contention (International Contention)                                                                                                    |
|                                           | Job Name: sourcetable<br>Source Connection: sourcedb<br>Method: Custom SQL Command<br>SQL Command:<br>SELECT * FROM test.dbo.source                                                                                                    | Internal Content of the State State  |
|                                           | Job Name: sourcetable<br>Source Connection: sourcedb<br>Method: Custom SQL Command<br>SQL Command:<br>SELECT * FROM test.dbo.source                                                                                                    | Internal Content of the State State  |
|                                           | Job Name: sourcetable<br>Source Connection: sourcedb<br>Method: Custom SQL Command<br>SQL Command:<br>SELECT * FROM test.dbo.source<br>Click Preview                                                                                                    | Internal Definition (Section 2014) Internal Internal Inte |
|                                           | Job Name: sourcetable<br>Source Connection: sourcedb<br>Method: Custom SQL Command<br>SQL Command:<br>SELECT * FROM test.dbo.source<br>Click Preview                                                                                                    | Internal Control of Control of Co |
|                                           | Job Name: sourcetable<br>Source Connection: sourcedb<br>Method: Custom SQL Command<br>SQL Command:<br>SELECT * FROM test.dbo.source<br>Click Preview                                                                                                    | With Links (Linkson)     w       20, Conved     EUECT*/R00 accos       Charles (Linkson)     Accos       Marcos     1       Marcos     1       Marcos     1       Marcos     1       Marcos     1       Marcos     1       Marcos     1                                                                                                    |
|                                           | Job Name: sourcetable<br>Source Connection: sourcedb<br>Method: Custom SQL Command<br>SQL Command:<br>SELECT * FROM test.dbo.source<br>Click Preview                                                                                                    | With Links Links     •       DQ. Connel     RULCT / ROB work       Charles (200-00), Calen Sendimeter         Marcess 1         Marcess 1         Marcess 2         Marcess 2         Marcess 2         Marcess 2         Marcess 2         Marcess 2         Marcess 2                                                                                                    |
|                                           | Job Name: sourcetable<br>Source Connection: sourcedb<br>Method: Custom SQL Command<br>SQL Command:<br>SELECT * FROM test.dbo.source<br>Click Preview                                                                                                    | Wenter     United Accessed     Image: Control of Control of Cont                                    |
| Select the                                | Job Name: sourcetable<br>Source Connection: sourcedb<br>Method: Custom SQL Command<br>SQL Command:<br>SELECT * FROM test.dbo.source<br>Click Preview<br>Enter the following information:                                                                                                    | Wenter         Wenter         Image: Control of the control of the con                                          |
| Select the<br>Replication                 | Job Name: sourcetable<br>Source Connection: sourcedb<br>Method: Custom SQL Command<br>SQL Command:<br>SELECT * FROM test.dbo.source<br>Click Preview<br>Enter the following information:                                                                                                    | With With Mark Andready       With Control of Mark Andready         G.G. Control       With Control of Mark Andready         - Apply 2004 100, Column Freedmannen                                                                                                    |
| Select the<br>Replication<br>Settings Tab | Job Name: sourcetable<br>Source Connection: sourcedb<br>Method: Custom SQL Command<br>SQL Command:<br>SELECT * FROM test.dbo.source<br>Click Preview<br>Enter the following information:                                                                                                    | Internal International International Interna |
| Select the<br>Replication<br>Settings Tab | Job Name: sourcetable<br>Source Connection: sourcedb<br>Method: Custom SQL Command<br>SQL Command:<br>SELECT * FROM test.dbo.source<br>Click Preview<br>Enter the following information:<br>Key Columns: id                                                                                                    | Wenter         Wenter         Image: School Cale         Image: School Cale                                                                                                    |
| Select the<br>Replication<br>Settings Tab | Job Name: sourcetable<br>Source Connection: sourcedb<br>Method: Custom SQL Command<br>SQL Command:<br>SELECT * FROM test.dbo.source<br>Click Preview<br>Enter the following information:<br>Key Columns: id<br>Schedule: 0 * * ? * *                                                                                                    | International Control Control Con      |
| Select the<br>Replication<br>Settings Tab | Job Name: sourcetable<br>Source Connection: sourcedb<br>Method: Custom SQL Command<br>SQL Command:<br>SELECT * FROM test.dbo.source<br>Click Preview<br>Enter the following information:<br>Key Columns: id<br>Schedule: 0 * * ? * *<br>Identify & Propagate Deleted Records: Yes                                                                                                    | Internal Lances Active Constrained and Lances Active Lances Lances Lance |
| Select the<br>Replication<br>Settings Tab | Job Name: sourcetable<br>Source Connection: sourcedb<br>Method: Custom SQL Command<br>SQL Command:<br>SELECT * FROM test.dbo.source<br>Click Preview<br>Enter the following information:<br>Key Columns: id<br>Schedule: 0 ** ? **<br>Identify & Propagate Deleted Records: Yes<br>Target Sync: Local or UNC Folder                                                                                                    | Internal Links Answert                                                                                                    |
| Select the<br>Replication<br>Settings Tab | Job Name: sourcetable<br>Source Connection: sourcedb<br>Method: Custom SQL Command<br>SQL Command:<br>SELECT * FROM test.dbo.source<br>Click Preview<br>Enter the following information:<br>Key Columns: id<br>Schedule: 0 ** ? **<br>Identify & Propagate Deleted Records: Yes<br>Target Sync: Local or UNC Folder<br>Sync: Eile: citizm                                                                                                    | wmm       With Kannesson         Sp. Carrent       IIII,CT: FICH waves         > heyb 2000-000. Clasm Swatmater         > heyb 2000-000. Clasm Swatmater         > www.starting         > www.starting                                                                                                    |
| Select the<br>Replication<br>Settings Tab | Job Name: sourcetable<br>Source Connection: sourcedb<br>Method: Custom SQL Command<br>SQL Command:<br>SELECT * FROM test.dbo.source<br>Click Preview<br>Enter the following information:<br>Key Columns: id<br>Schedule: 0 ** ? * *<br>Identify & Propagate Deleted Records: Yes<br>Target Sync: Local or UNC Folder<br>Sync File: c:\tmp                                                                                                    | were interested in the score decision of the construction of the constructi                                |
| Select the<br>Replication<br>Settings Tab | Job Name: sourcetable<br>Source Connection: sourcedb<br>Method: Custom SQL Command<br>SQL Command:<br>SELECT * FROM test.dbo.source<br>Click Preview<br>Enter the following information:<br>Key Columns: id<br>Schedule: 0 ** ? * *<br>Identify & Propagate Deleted Records: Yes<br>Target Sync: Local or UNC Folder<br>Sync File: c:\tmp                                                                                                    | within     Identify     Identify                                                                                                    |
| Select the<br>Replication<br>Settings Tab | Job Name: sourcetable<br>Source Connection: sourcedb<br>Method: Custom SQL Command<br>SQL Command:<br>SELECT * FROM test.dbo.source<br>Click Preview<br>Enter the following information:<br>Key Columns: id<br>Schedule: 0 * * ? * *<br>Identify & Propagate Deleted Records: Yes<br>Target Sync: Local or UNC Folder<br>Sync File: c:\tmp<br>NOTE: In production environments, when large                                                                                                    | www With we we we we we we we we we we we we we                                                                                                    |
| Select the<br>Replication<br>Settings Tab | Job Name: sourcetable<br>Source Connection: sourcedb<br>Method: Custom SQL Command<br>SQL Command:<br>SELECT * FROM test.dbo.source<br>Click Preview<br>Enter the following information:<br>Key Columns: id<br>Schedule: 0 * * ? * *<br>Identify & Propagate Deleted Records: Yes<br>Target Sync: Local or UNC Folder<br>Sync File: c:\tmp<br>NOTE: In production environments, when large<br>yolumes of data changes are expected. it is best to                                                                                 | winnin Winning   (Mining) (Mining) (Min                                                                                                    |
| Select the<br>Replication<br>Settings Tab | Job Name: sourcetable<br>Source Connection: sourcedb<br>Method: Custom SQL Command<br>SQL Command:<br>SELECT * FROM test.dbo.source<br>Click Preview<br>Enter the following information:<br>Key Columns: id<br>Schedule: 0 **? **<br>Identify & Propagate Deleted Records: Yes<br>Target Sync: Local or UNC Folder<br>Sync File: c:\tmp<br>NOTE: In production environments, when large<br>volumes of data changes are expected, it is best to<br>use Change Data Canture (CDC) or Change                                         | were were were bestered for some for some fo                                |
| Select the<br>Replication<br>Settings Tab | Job Name: sourcetable<br>Source Connection: sourcedb<br>Method: Custom SQL Command<br>SQL Command:<br>SELECT * FROM test.dbo.source<br>Click Preview<br>Enter the following information:<br>Key Columns: id<br>Schedule: 0 ** ? **<br>Identify & Propagate Deleted Records: Yes<br>Target Sync: Local or UNC Folder<br>Sync File: c:\tmp<br>NOTE: In production environments, when large<br>volumes of data changes are expected, it is best to<br>use Change Data Capture (CDC) or Change                                        | www       with a lower of the set of the set of                                          |
| Select the<br>Replication<br>Settings Tab | Job Name: sourcetable<br>Source Connection: sourcedb<br>Method: Custom SQL Command<br>SQL Command:<br>SELECT * FROM test.dbo.source<br>Click Preview<br>Enter the following information:<br>Key Columns: id<br>Schedule: 0 ** ? * *<br>Identify & Propagate Deleted Records: Yes<br>Target Sync: Local or UNC Folder<br>Sync File: c:\tmp<br>NOTE: In production environments, when large<br>volumes of data changes are expected, it is best to<br>use Change Data Capture (CDC) or Change<br>Tracking for improved performance. | wind Wind And Andread   BCCT FIND Backs In the SCH FIND Backs In the SCH FIND Backs Intel SCH FIND Backs Intel SCH FIND Backs I                                                                                                    |

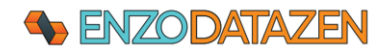

| Select the                   | Enter the following information:                                                                                                    | New Sync Reader X<br>Anyoc medinifications data from a source database table and serves the records into a Data Sync Bis that can later be used to push changes into another database.                                                                                                    |
|------------------------------|----------------------------------------------------------------------------------------------------|----------------------------------------------------------------------------------------------------|
| Target System                |                                                                                                    |                                                                                                    |
| tab                          | Target System: <b>targetdb</b><br>Schema Drifting: <b>Auto add and update columns</b><br>Target Table: <b>target</b>                                                         | al here: [outCroftable<br>Data Summer Report States: Can Summer Report States: Can Summer Report St |
|                              | Click OK. The job will start immediately and will<br>run every minute to automatically detect<br>new/updated records.                                                        |                                                                                                    |
|                              | Note: A warning may come up indicating the target table doesn't exist; click Yes. The table will be created automatically.                                                   | Specifymers. Of Crod                                                                                                    |
|                              | Warning × The target object does not seem to exist; the Sync Writer operation may fail. Proceed anyway? Yes No                                                               |                                                                                                    |
| Verify Sync Job<br>completed | Once the job is completed, within a few<br>seconds, you can inspect the output window of<br>the job itself. Click on the job, and expand the<br>output window at the bottom. | SOUZISMANUE     CONTRACTOR     CONTRACTOR              |
|                              | At this point, the target table contains a copy of the source table, along with its records.                                                                                 | 1 The Original Operating Operating. E Operation *<br>110 000 ± 10 40% down target a band and a family down the fact and a soil ± 10427<br>(2000 ± 10 40% down and another operating operating the operating operating the operating operating operating the operating operating the operating operating operating operating the operating operating op  |

# Test Cross-Cloud Replication

Now that the replication topology is in place, let's test ongoing database replication between AWS and Azure.

| Step                   | Description                                                                                                 | Details                                                                                                    |
|------------------------|----------------------------------------------------------------------------------------------------|----------------------------------------------------------------------------------------------------|
| Add/Modify source data | Bring up SSMS, and make sure to select the Query window that is connected to the local SQL Server database. | Image: Statistic of the statistic of the statistic of th              |
|                        | To add records to the <b>source</b> table, run this SQL batch:                                              | Even Open     StriftAdess - Tipote     StriftAdess - Tipote     Even     Even Open     Even     Even     E |
|                        | <pre>INSERT INTO test.dbo.source VALUES ('GA', 'Georgia')</pre>                                             | (1 TOW ATTRENES)<br>(1 TOW ATTRENES)<br>Completion time: 2022-07-2011411124.4013134-00100                                                                                                    |
|                        | UPDATE test.dbo.source<br>SET stateDesc = 'Florida*'<br>WHERE stateCode = 'FL'                              | 0         O gram exclutions.         exclution (10.510) exclutions(10.9000; protor           0         O gram exclutions.         exclution (10.510) exclutions(10) mater (2000); protor           0         Proto         Col 1         Add                                                                                                    |
|                        | Within a minute the changes will be detected and replicated directly to the Azure SQL Database table.       |                                                                                                    |

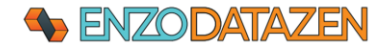

| Verify the<br>data in the<br>target table | Switch the query window to the target database,<br>and run this SQL command to visualize the records<br>(note, it may take up to 1 minute before the<br>changes take place).<br>SELECT * FROM target                                                                                                    | SQLQuery3.sql - optitsj2nf.database.wQuick Launch (Chi+Q)       P       IX         File       Edit       View Query       Project       Tools       Window       Hep         Image: SQLQuery 2.sql       Image: SQLQuery 2.sql       Image: SQLQue |
|-------------------------------------------|----------------------------------------------------------------------------------------------------|----------------------------------------------------------------------------------------------------|
| Schema                                    | On the source database, run the following command;                                                                                                    | a new datetime neid will be added:                                                                                                    |
| Changes                                   | ALTER TABLE test.dbo.source ADD lastUpdatedOn DA                                                                                                    | ATETIME NOT NULL DEFAULT(GETUTCDATE())                                                                                                    |
| Inspect target<br>table                   | A minute later, the new column will be added to<br>the target table. Run this command on the target<br>Azure SQL database:<br>SELECT * FROM target<br>NOTE: We explicitly selected the Schema Drifting<br>option to 'Auto add and update columns'. This<br>option automatically propagates new columns and<br>changes the target data types. | SQCovery lagi - optimizing database and out and 1111 target (heorgens (20)* More, Carl Launch (144-0)       P       X         File       Lt       Vec Covery Big (20)       More (20)       P       X       P       X         File       Lt       Vec Covery Big (20)       More (20)       P       Y       P       X       P       X       P       X         Vec Covery Big (20)       More (20)       P       P       Vec Covery Big (20)       Y       P       Y       P       X       P       X       P       X       P       X       P       Y       P       Y       Y       Y       P       Y       Y       <                                                                                                    |
| Delete a<br>record                        | On the source database, run the following command                                                                                                    | to delete a record:                                                                                                    |
|                                           | DELETE FROM LESL. 000. SOUNCE WHERE 10=1                                                                                                    |                                                                                                    |
| Inspect target                            | A minute later, run this command on the target                                                                                                    |                                                                                                    |
|                                           | SELECT * FROM target                                                                                                    |                                                                                                    |

# How to Restart the DataZen Agent

Under production deployments, the DataZen Agent runs as a Windows Service and restarts automatically upon reboots. However, in this lab, the agent runs as a console application. As a result, if the agent stops, or after a reboot, you will need to restart the agent manually.

To start the agent manually from the EC2 Instance, open Windows Explorer, navigate to C:\Program Files (x86)\DataZen\EnzoDS9559, and start EnzoDS.exe in administrative mode.

# Further Considerations

This lab was designed to introduce you to the capabilities of DataZen replication and its automated Synthetic Change Data Capture capabilities. Several choices were made to simplify

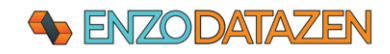

this lab so that the core capabilities could be easily demonstrated, including the ability to established a fully decoupled replication topology between cloud providers and database systems.

Additionally, the following considerations apply for more complex scenarios and production environments:

#### • Cross Database Replication

The target system can be any SQL Server edition (including Azure SQL Database), any other database server (such as Oracle) or platform (including Azure Event Hub or ADLS Parquet files).

#### • Native SQL Server CDC and Change Tracking Support

In this lab, we selected DataZen's automated Synthetic CDC capabilities; however, you can also select SQL Server CDC or Change Tracking. CDC and Change Tracking allow you to leverage SQL Server's built-in data capture to detect inserts, updates, and delete operations. This is the preferred option when dealing with tables that experience large data changes.

#### • Decoupled Replication

We chose to install and configure a single VM (in AWS) to quickly demonstrate how to replicate data from a single server. However, in some instances where security is important, it may be necessary to install a second VM in Azure, and use a cloud drive to push the change log between AWS and Azure.

#### • Multicast

Because DataZen uses Change Logs to capture changes, you can replay the same logs to any number of target systems, or stand up a new target system at any time in the future.

#### • PGP Encryption

Change Logs can also be encrypted using PGP; this can be useful if you do not trust the intermediate storage system.

#### Any Source

We chose SQL Server Express as the source system for this lab; however, virtually any source system could be used, including other database platforms, messaging systems, files or HTTP data sources.

For more information about DataZen and its capabilities, please contact <u>info@enzounified.com</u> or visit <u>https://www.enzounified.com</u>

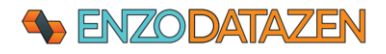